## Gutscheine suchen | Arbeitsablauf, Auswertungen

## Schritt für Schritt

Anhand einer Selektion können alle bisher ausgegeben Gutscheine als Kundenliste angezeigt werden.

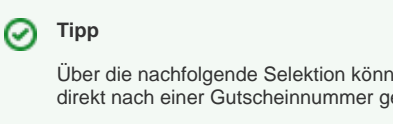

Über die nachfolgende Selektion können nicht nur Kunden angezeigt werden, welche einen Gutschein haben, sondern kann auch direkt nach einer Gutscheinnummer gesucht werden, um herauszufinden, wem ein bestimmter Gutschein gehört.

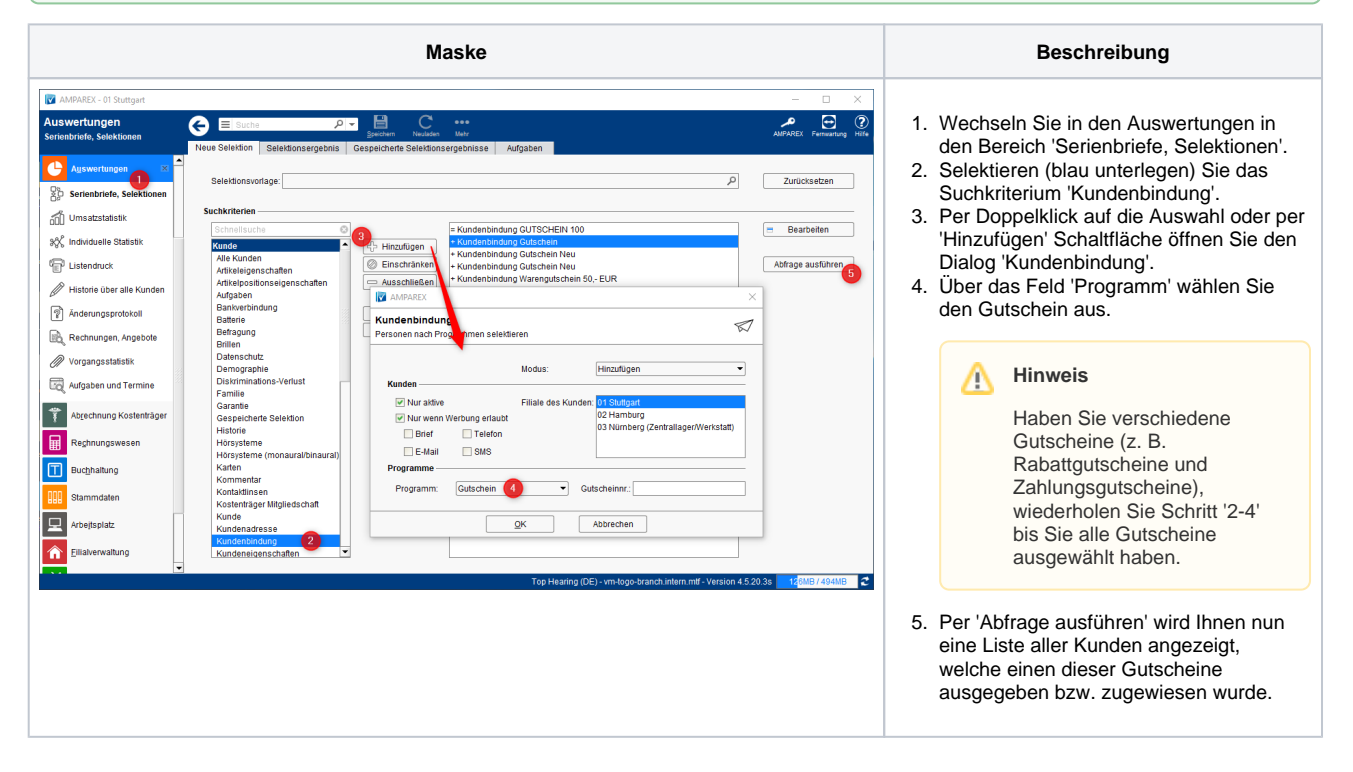

## Siehe auch ...

- Quellennachweis (Wikipedia)
- Programme zur Kundenbindung einrichten | Arbeitsablauf
- Gutscheine suchen | Arbeitsablauf, Auswertungen
- Gutscheine, Kundenkarten & Kundenbindungsprogramme (Arbeitsabläufe)
- Gutscheine | Arbeitsablauf, Auswertungen
- Gutscheine & Geschenkbox